## Accessing Sentinel License Manager Located on a Different Subnet:

For Sigmaplot 13, which is protected with Sentinel License Manager and Sigmaplot is located on a different subnet than Sentinel License Manager; user must create a separate configuration file to enable Sigmaplot to find the License Manager. Create a file called **hasp\_107466.ini**. Place the file on the same machine where Sigmaplot is installed, in the following directory.

For Windows XP: %UserProfile%/Local Settings/Application Data/SafeNet Sentinel/Sentinel LDK/ For Windows Vista or Windows 7: %LocalAppData%/SafeNet Sentinel/Sentinel LDK/

For Example,

For Windows XP: C:\Documents and Settings\UserName\Local Settings\Application Data\SafeNet Sentinel\Sentinel LDK\ hasp\_107466.ini

For Windows Vista or Windows 7: C:\Users\UserName\AppData\Local\SafeNet Sentinel\Sentinel LDK\ hasp\_107466.ini

## Note:

A separate .ini file must be created on the machine for each user of Sigmaplot 13 application.

## **INI file Content:**

The **hasp\_107466.ini** file should contain the following line:

SERVERADDR = remoteServerAddress

where *remoteServerAddress* is the IP address or computer name

For Example:

SERVERADDR = 10.10.10.170